## Usprawiedliwianie nieobecności uczniów

- 1. Zaloguj się do dziennika elektrronicznego naszej szkoły (<u>uonetplus.vulcan.net.pl/slupsk</u>) jako rodzic.
- 2. Przejdź do modułu Uczeń.
- 3. W lewym bocznym menu wybierz zakładkę Frekwencja.

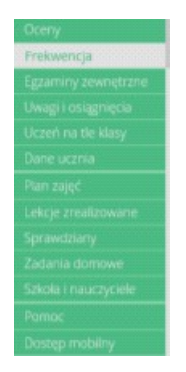

- 4. W tabeli wyświetl tydzień, w którym Twoje dziecko było nieobecne.
- Zaznacz pola wyboru przy nieobecnościach, które chcesz usprawiedliwić. Wszystkie lekcje w dniu możesz szybko wybrać poprzez zaznaczenie pola wyboru w nagłówku dnia tygodnia.

| Oceny<br>Frekwencia                                                             | Uczeń:                 | Lena Jabk                        | :zyńska | Dziennik:            | 7ap 2017               | ~                    |
|---------------------------------------------------------------------------------|------------------------|----------------------------------|---------|----------------------|------------------------|----------------------|
| Egzaminy zewnętrzne<br>Uwagi i osiągnięcia<br>Uczeń na tie klasy<br>Dane ucznia |                        |                                  |         |                      |                        |                      |
| Plan zajęć<br>Lekcje zrealizowane<br>Sprawdziany                                | < Poprzedni tydzień Na |                                  |         |                      |                        | astępny tydzień >    |
| Zadania domowe<br>Szkola i nauczyciele<br>Pomoc                                 | Lekcja                 | poniedziałek<br>21.05.2018<br>IM |         | \$roda<br>23.05.2018 | czwartek<br>24.05.2018 | piątek<br>25.05.2018 |
| Dastęp mobilny                                                                  | 1                      | (−)<br>Geografia                 |         |                      |                        |                      |
|                                                                                 | 2.                     | ()<br>Język polski<br>V          |         |                      |                        |                      |

- 6. Kliknij znajdujący się pod tabelą przycisk Usprawiedliw
- 7. Wyświetlone zostanie okno w którym <u>wypełnij pole</u> **Powód**, a następnie kliknij przycisk **Wyślij do wychowawcy**.

Usprawiedliwiane nieobecności zostaną oznaczone ikoną 🕐 jako oczekujące na decyzję wychowawcy.

Wychowawca może usprawiedliwienie rodzica zatwierdzić lub odrzucić.

Jeśli usprawiedliwienie zostanie zatwierdzone, to wpis nieobecności nieusprawiedliwionej (-)zmieni się na wpis nieobecności usprawiedliwionej (u). Zmieni się również odpowiednio kolor podświetlenia lekcji (z pomarańczowego na żółty).

Jeśli wychowawca odrzuci usprawiedliwienie, to ikona przy lekcji zmieni się na ikonę igodot.